# 70歳到達届 (在職中に70歳に到達した場合の届書)

最終編集:2019年9月

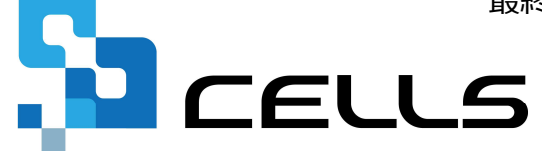

〒485-0014 愛知県小牧市安田町190 サポートセンターお問合せ E-mail <u>info@cells.co.jp</u> FAX 0568-76-7432

# 70歳到達届

| 70歳到達届を提出する対象者は?  | •••P.3  |
|-------------------|---------|
| 事前準備              | •••P.4  |
| 作成画面の起動方法         | •••P.6  |
| 70歳到達届の作成         | •••P.7  |
| 70歳到達届を印刷する場合     | •••P.8  |
| 70歳到達届の電子申請       | •••P.9  |
| 電子申請データの送信        | •••P.10 |
| 送信前の電子申請データの確認・削除 | •••P.11 |
| 申請後に状況がエラーとなった場合  | •••P.12 |

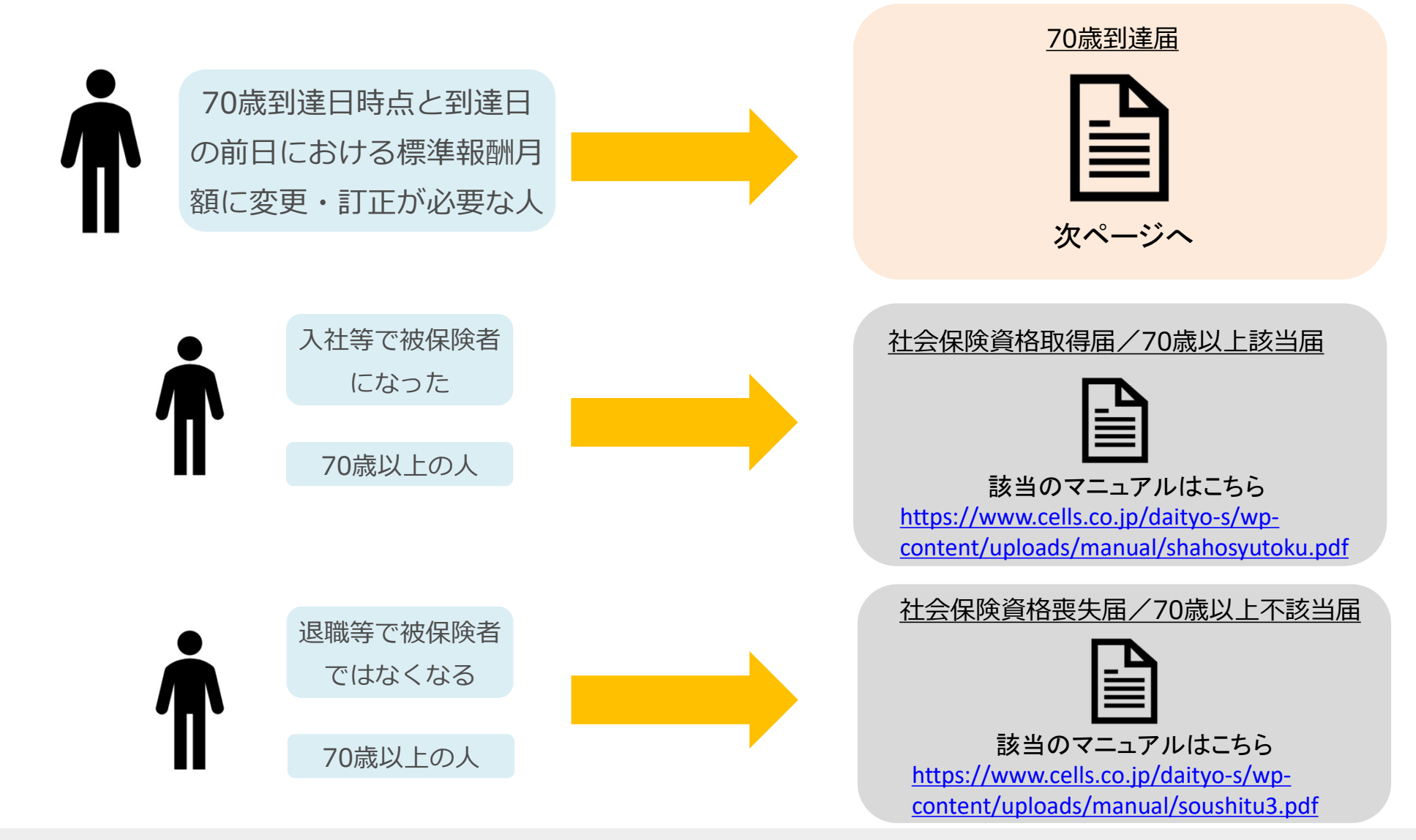

- 70歳到達届は以下の要件に該当する場合、届出が不要となります。
- 要件1:70歳到達日の前日以前から適用事業所に使用されており、70歳到達日以降も引き続き同一の 適用事業所に使用される被保険者
- 要件2:70歳到達日時点の標準報酬月額相当額が、70歳到達日の前日における標準報酬月額と同額である被保険者

#### 事前準備 電子申請する前に・・・

O社会保険労務士の電子証明書はパソコンにインストールされていますか?

また有効期限は切れていませんか?古い電子証明書が残っていると、正常に送信されない場合があるため、削除をおこなってください。

https://www.cells.co.jp/daityo-s/archives/59571

〇台帳起動画面の「事務所情報他」から連絡先に関する情報が登録されていますか?

- ○事業所台帳の会社情報フォーム「基本データ」タブに、電子申請で利用できない文字が、 含まれていませんか?(住所欄にローマ数字、名称や氏名に機種依存文字など)
- ○事業所台帳の会社情報フォーム「電子申請」タブにJPG形式またはPDF形式の提出代行証明書が、 登録されていますか?
- ○事業所台帳の会社情報フォーム「電子申請」タブに、電子申請で利用できない文字が、 含まれていませんか?住所欄は都道府県名から登録されていますか?
- O初めて電子申請をおこなう場合は、「電子申請マニュアル 初期設定編」をご覧ください。
   <a href="https://www.cells.co.jp/daityo-s/wp-content/uploads/manual/esyokinew.pdf">https://www.cells.co.jp/daityo-s/wp-content/uploads/manual/esyokinew.pdf</a>

● 電子申請で利用できない文字
 □ーマ数字(I I I II IV V VI VI VI IV IX X)、機種依存文字(高、﨑、㈱、예など)、半角カタカナ

#### 個人情報で従業員情報を入力

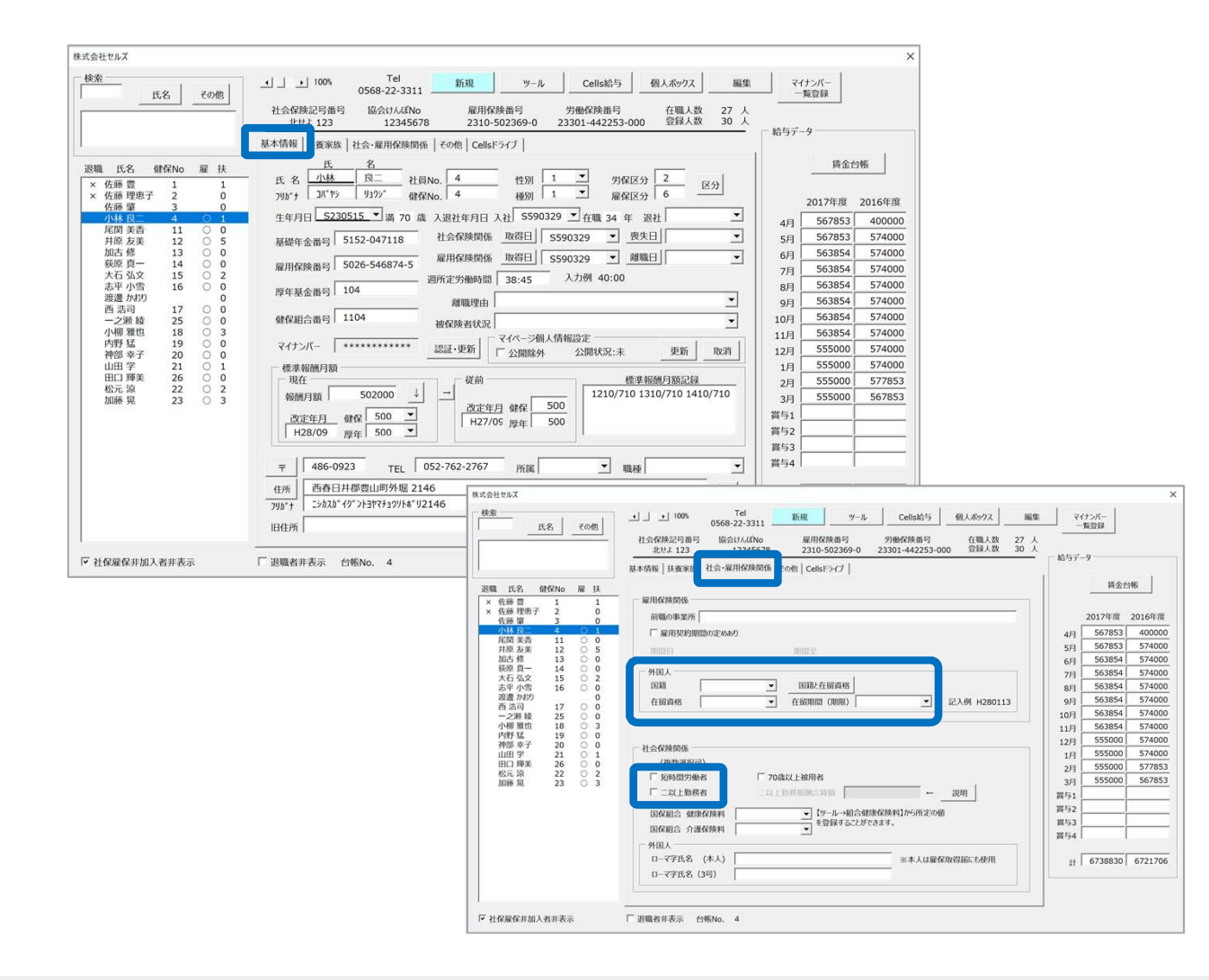

#### 個人情報で被保険者の情報を入力 します。

※カナ、氏名、生年月日、種別、資格取 得日、報酬月額、郵便番号、住所は必ず 入力してください。

※短時間労働者、二以上勤務者に該当す る場合は、あわせて区分を入力します。

- 氏名や住所欄に電子申請に使用できない文字が含まれている場合は他の文字に置き換えて下さい(P.4参照)。
- 電子申請の仕様上、従業員氏名の最大文字数は全角12文字(フリガナは16文字)です。
- ソフトでは「氏」と「名」の間のスペースを1文字とカウントするため、
- 最大文字全角11文字(フリガナは15文字)となります。
- 住所の最大文字数は全角37文字です。

## 作成画面の起動方法

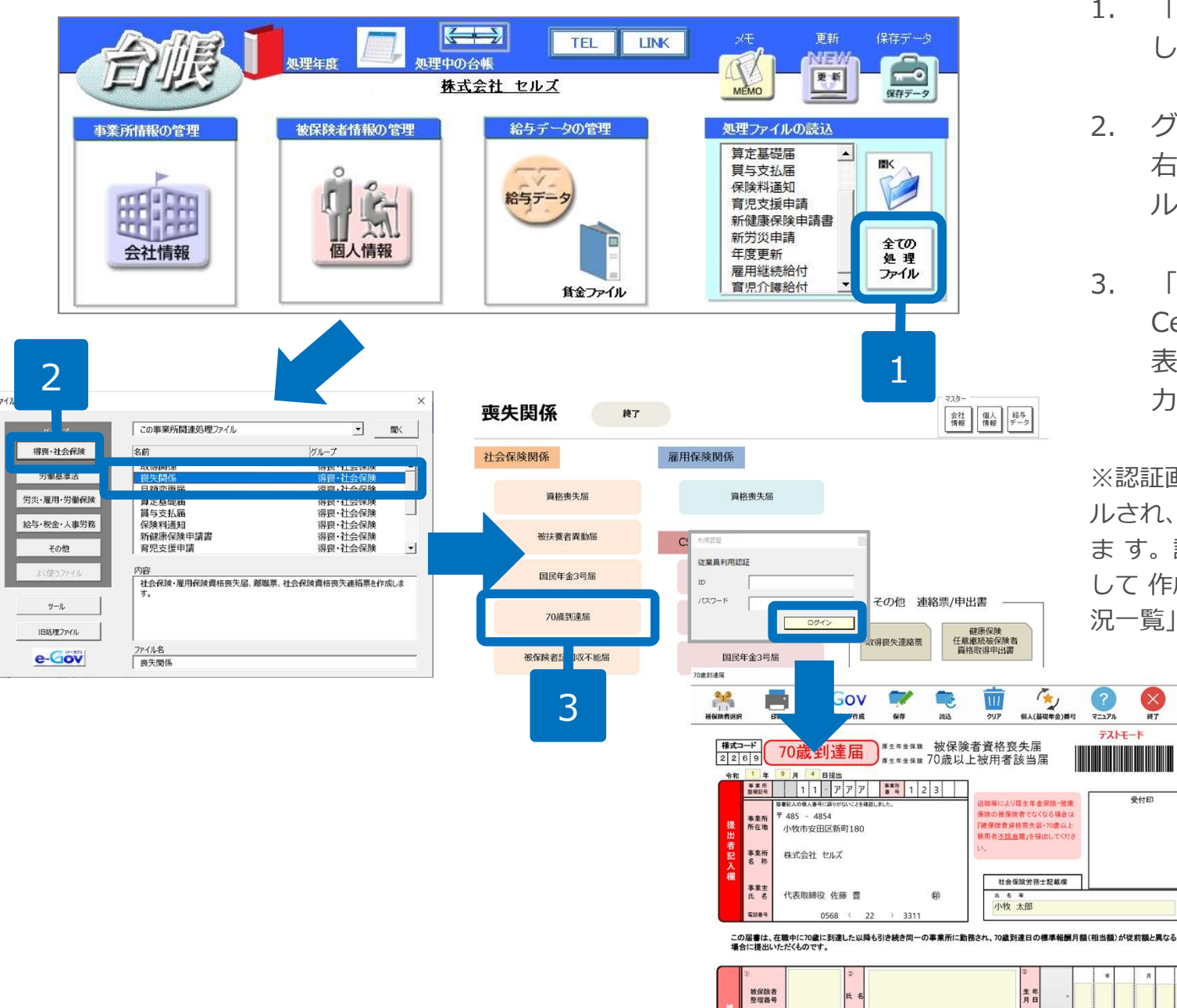

- 「全ての処理ファイル」をクリック 1. します。
- 2. グループで、「社会保険」を選択し、 右のリストから「喪失関係」をダブ ルクリックします。
- 「70歳到達届」をクリックします。 Cellsドライブに従業員利用認証が 表示されたら、従業員IDとPW を入 カレログインします。

※認証画面を×で閉じると、認証はキャンセ ルされ、70歳到達届の作成画面が表示され ます。認証をせずに、個人番号を直接入力 して 作成した場合には個人番号の 「取扱状 況一覧|への記録は残りません。

终了

#### 70歳該当届の作成

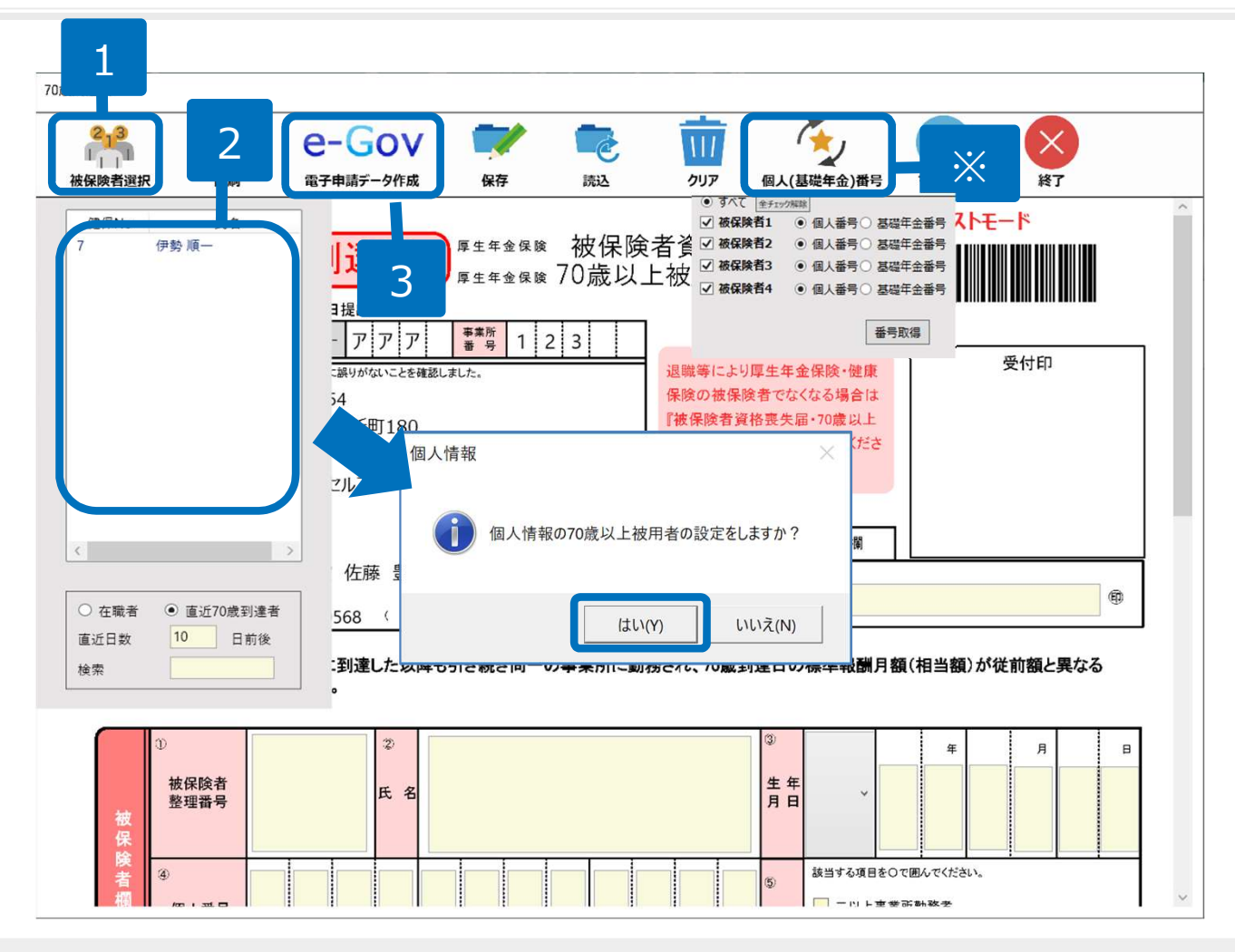

- 1. 「被保険者選択」ボタンをクリック します。
- 2. 被保険者リストから被保険者を選択 します。70歳以上被用者の設定は 「はい」をクリックします。

※従業員認証をしている場合、 Cellsドライ ブに個人番号が登録されている被保険者は 個人番号が反映されます。登録されていな い被保険者は、個人情報の基礎年金番号が 反映されます。「個人(基礎年金)番号」 ボタンから切り替えることもできます。

3. 電子申請をする場合は、「e-Gov」 ボタンをクリックします。

(電子申請をする場合はP.9へ、用紙で 申請する場合はP.8へ進みます。)

- 「被保険者選択」ボタンをクリックすると、被保険者リストには「直近70歳到達者」が表示されます。該当の被保険者が表示されない場合には、「直近日数」を変更するか、ラジオボタンで対象を切り替えて表示してください。また、切り替えて表示させた対象者の中から、さらに検索をして絞り込むことができます。
- ⑤備考欄には、個人情報で登録している内容が反映されます(P.5参照)。直接フォーム上で選択することもできます。
- 現物支給がある場合、⑨報酬月額「⑦(現物)」欄に直接金額を入力してください。
- 被保険者を選択し直す場合は、「クリア」ボタンからクリア後に、被保険者を再度選択してください。
- 作成したデータは「保存」をすると、後で「読込」して申請をすることができます。ただし個人番号は保存されないので、「個人(基礎年金)番号」ボタンから取得して申請に進んでください。

#### 70歳該当届を印刷する場合

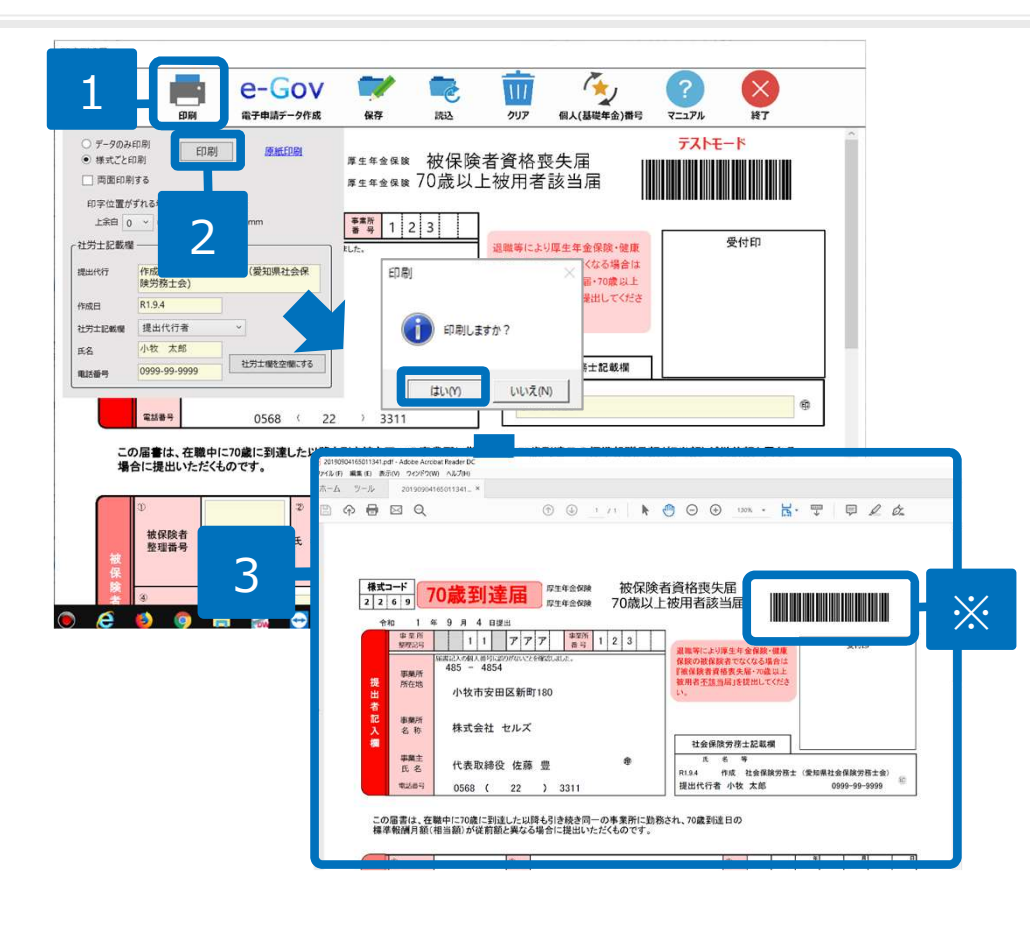

- 1. 印刷する場合は、「印刷」ボ タンをクリックします。
- 印刷フォームが表示されるので、「印刷」ボタンをクリックします。なお、「原紙印刷」をクリックすると、白紙印刷できます。
- 3. 作成されたPDFをA4普通紙に 印刷してお使いください。

※印刷濃度が薄いと、バーコードが 正しく読み取れない場合があります。 印刷時はご注意ください。

- 作成されたPDFの印刷方法については、「PDF印刷 取扱説明書」をご覧ください。
   <u>https://www.cells.co.jp/daityo-s/wp-content/uploads/manual/PDFinsatu1.pdf</u>
- Ver.9.00.29より、会社情報フォーム「社会保険」タブに登録する事業所整理記号は、「数字(半角または全角)+カタカナ(全 角)」で入力する仕様となっています。なお、健保組合等で事業所整理記号にアルファベットが含まれる場合、アルファベットは全角 で入力して下さい。
- 両面を印刷する場合は、「両面印刷する」にチェックを入れてください。
- 「原紙印刷」から印刷した白紙用紙に「データのみ印刷」すると、印字位置のずれを最小限に抑えられます。ただし環境によっては印字位置がずれるため、余白の調整をして印字位置を合わせてください。

### 70歳到達届の電子申請

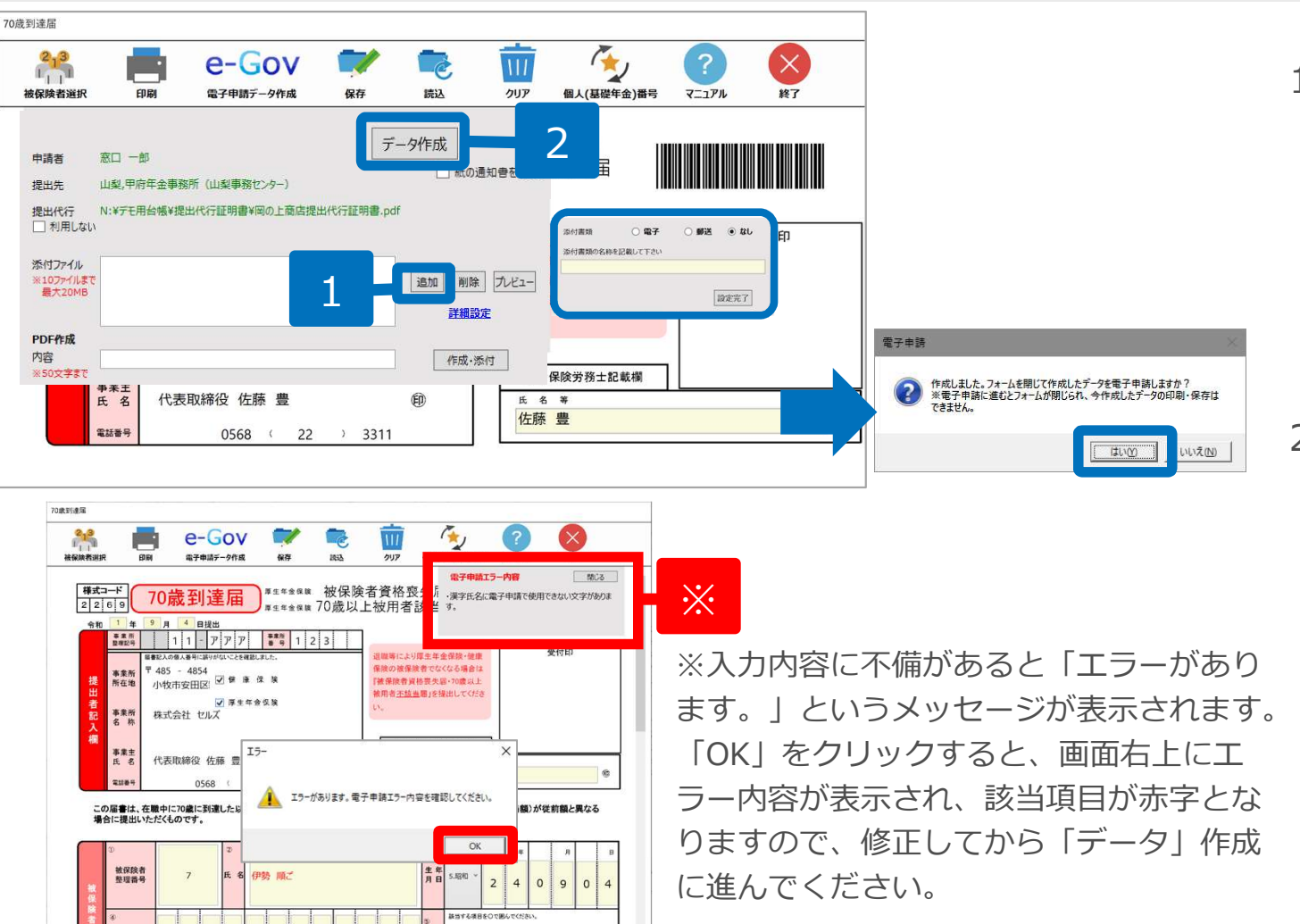

- 添付書類が別途ある場合は、添付 ファイルの「追加」ボタンから ファイルを指定します。
   「詳細設定」から、郵送や電子に チェックを入れて、「設定完了」 ボタンをクリックします。
- 「データ作成」をクリックします。
   「作成しました。フォームを閉じて作成したデータを電子申請しますか?」のメッセージが表示には
   「はい」をクリックします。

- 添付ファイルが必要な場合は、「追加」ボタンからファイルを指定してください。(JPG形式またはPDF形式で、全ての添付ファイル で合計20MB以内に収めてください。なお添付ファイルは最大10個まで設定できます。)
- 手順2にてフォームを閉じた後は、今作成したデータの印刷・保存ができません。先に画面上部にて「保存」や「印刷(P.8参照)」を して、後から送信する場合は「いいえ」を選択します。
- 「e-Gov」ボタン後に表示されるフォーム上の「PDF作成」機能は、提出先へのメモや連絡情報を記載したPDFファイルを生成し、添付ファイルとして添付する機能です。

#### 電子申請データの送信

| ファイル MyM       | 4enu 木· | -A | 挿入                 | 描画        | ページレイアウ     | ト 数式 | データ           | 校開                   | 表示 胃                                           | 瞬 アドイン             | ヘルプ | ACROBAT | Cellsドライブ | 業務日誌 | セルズサポート  | 電子申請データ一覧   |
|----------------|---------|----|--------------------|-----------|-------------|------|---------------|----------------------|------------------------------------------------|--------------------|-----|---------|-----------|------|----------|-------------|
| 表示状態 すべての      | )事業所    | 7  | 第 今月<br>第 先月<br>検索 | 8         | 1           |      | <b>学</b> 送信   | <b>》</b>   <br>11.11 | <ul> <li>印 初期<br/>刷 設定</li> <li>括申請</li> </ul> | <b>区</b><br>終<br>了 |     |         |           |      |          |             |
| R1C1 -         | • • ×   | ~  | f <sub>x</sub>     | UserN     | 0           |      |               |                      |                                                |                    |     |         |           |      |          |             |
| 作成日 提出         | 出先      | 種  | 手続名                | 未送信<br>作成 | トレイ<br>ヨ 時間 | 提出先  | 種             | 手続名                  |                                                | 会社                 | 名   |         | 内容        |      |          | ×           |
| 08/09 17:45 名詞 | 古屋中     | 雇  | 育児休                | 08/       | 09 17:45    | 名古屋中 | 雇             | 育児休                  | 業(初回)<br>重                                     | セル                 | ズ   |         | 小林良       |      | <b>_</b> |             |
| 08/06 15:18 名词 | 古屋中     | 雇  | 各種変                |           |             |      |               |                      |                                                |                    |     |         |           |      |          |             |
| 08/06 15:17 名词 | 古屋中     | 雇  | 各種変                |           |             |      |               |                      |                                                |                    |     |         |           |      |          |             |
| 08/06 15:16 名词 | 古屋中     | 雇  | 各種変                |           |             |      |               |                      |                                                |                    |     |         |           |      |          |             |
| 07/22 11:36 名詞 | 古屋中     | 雇  | 取得                 |           |             |      |               |                      |                                                |                    |     |         |           |      |          |             |
| 07/18 15:08 名詞 | 古屋中     | 雇  | 高年銷雇用              |           |             |      |               |                      |                                                |                    |     |         |           |      |          |             |
| 07/18 15:06 名詞 | 古屋中     | 雇  | 高年銷雇用              |           |             |      |               |                      |                                                |                    |     |         |           |      |          |             |
| 07/10 13:13 名詞 | 古屋中     | 雇  | 育児休                |           |             |      |               |                      |                                                |                    |     |         |           | -    |          |             |
| 07/09 08:49 名詞 | 古屋中     | 雇  | 各種変                |           |             |      |               |                      |                                                |                    |     |         |           |      |          |             |
| 07/02 15:06 名詞 | 古屋中     | 雇  | 各種変                |           |             |      |               |                      |                                                |                    |     |         |           |      | E s      | 全てのデータを選択する |
| 07/02 15:02 岩  | 手労働局    | 労  | 年度更                |           |             |      |               |                      |                                                |                    |     |         |           |      |          | 申請する        |
|                |         |    |                    | 1 03/     | 20 09,40    | 石口崖中 | / <b>1</b> 81 | ₹ <b>)</b> 大女        | 服用成示のソノ                                        | ) ビル<br>(まい(Y)     |     | 3       | 1         | 47   |          | 31.077.2.02 |

- 1. エクセルメニューバー「電子申請データー 覧」より「送信」をクリックします。
- 作成したデータを選択し、青色に反転させたうえで、「申請する」をクリックします。
- 3. 「選択したデータを申請しますか?」と表示されましたら「はい」をクリックします。
- 4. 状況が「送信待機」となり、一定時間経過後、送信済に変わります。
- 社労士認証が複数インストールされている場合は、手順3.の際に申請に 使用する社労士認証をダブルクリックして選択してください。
- 送信待機から送信済には約6分以内に切り替わりますが、Cellsドライブサーバーの状態によって時間は前後します。申請後の管理については別冊マニュアルをご覧ください。
   【申請後のデータ管理】

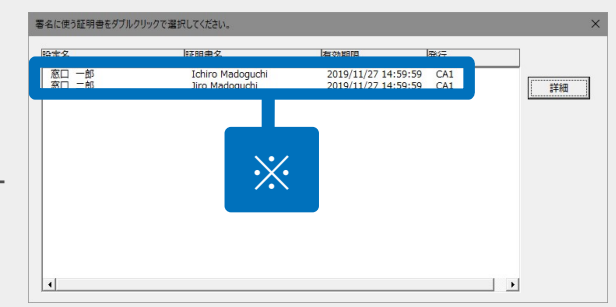

https://www.cells.co.jp/daityo-s/wp-content/uploads/manual/sinnseisitaato-nodtetakannri.pdf

- - 77-45.
     Modernu
     ホーム
     神入
     福田
     ページレイアジト
     該式
     アーク
     校園
     表示
     田泉
     アーク
     公園
     茶
     田泉
     アーク
     公園
     花
     日
     日
     日
     日
     日
     日
     日
     日
     日
     日
     日
     日
     日
     日
     日
     日
     日
     日
     日
     日
     日
     日
     日
     日
     日
     日
     日
     日
     日
     日
     日
     日
     日
     日
     日
     日
     日
     日
     日
     日
     日
     日
     日
     日
     日
     日
     日
     日
     日
     日
     日
     日
     日
     日
     日
     日
     日
     日
     日
     日
     日
     日
     日
     日
     日
     日
     日
     日
     日
     日
     日
     日
     日
     日
     日
     日
     日
     日
     日
     日
     日
     日
     日
     日
     日
     日
     日
     日
     日
     日
     日
     日
     日
     日
     日
     日
     日
     日
     日

#### 送信前の電子申請データの確認・削除

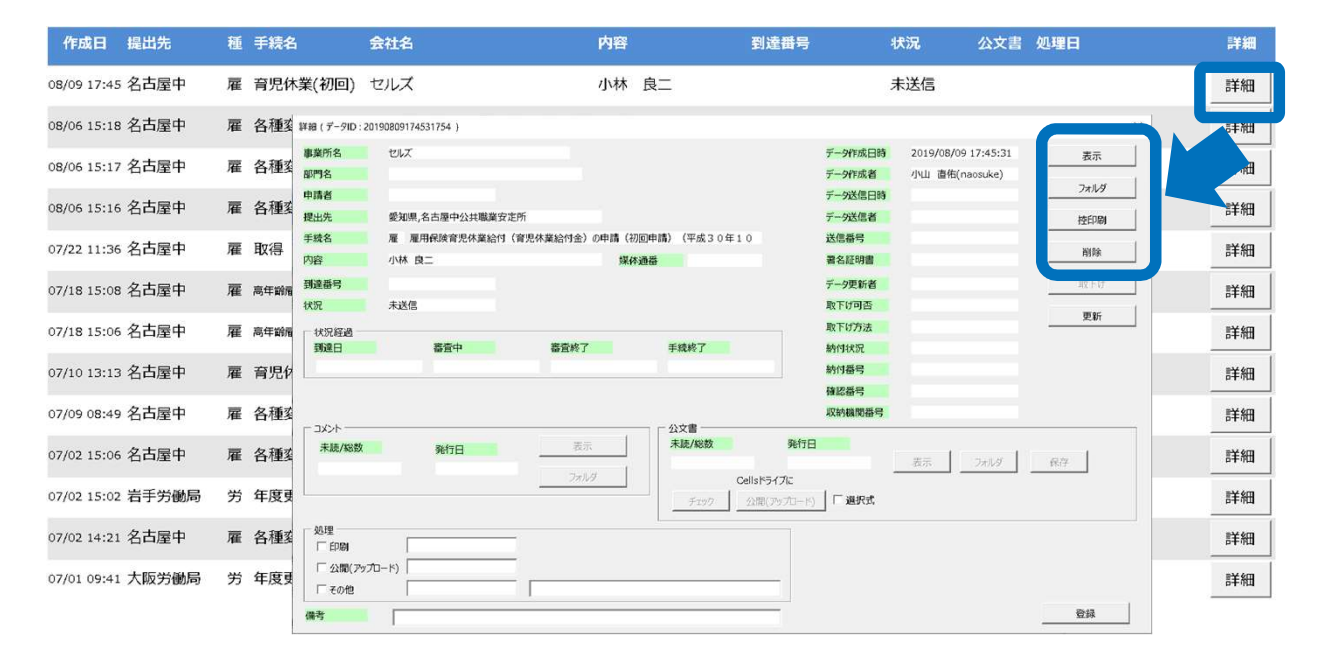

該当データの「詳細」ボタンをクリック します。それぞれボタンに応じて以下の 処理をおこないます。

#### 表示:申請データの表示

**フォルダ**:申請データを構成している ファイルが確認できるフォルダを表示 **控印刷**:A4用紙に申請概要を印刷 **削除**:この電子申請データを削除

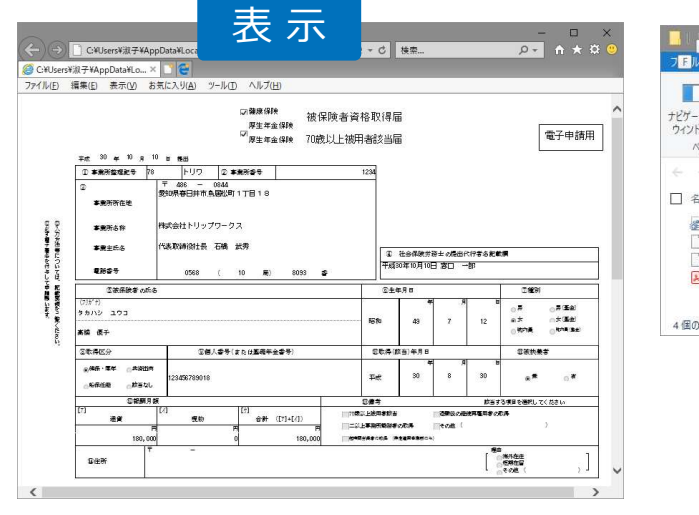

| →         ↑         ■         ≪ eGov → 2018101016992         ✓         2018101016992539800後要           名前         夏新日時         僅積         サイズ           2000020562030122.xsl         2018/10/10 7.28         XSL 79/1/20-1-         156 K8           1 495000020562030122.usml         2018/10/10 7.28         XML 1(キュスシト         4 K8           ▲ buseLinet         2018/10/10 7.28         XML 1(キュスシト         7 K8                                                                                                    | ペイン          | レイアウト                |      | <ul> <li>         ・         ・         ・</li></ul> | ✓ 隠しファイル<br>表示/非    | 表示しない表示        |      |
|----------------------------------------------------------------------------------------------------|--------------|----------------------|------|---------------------------------------------------|---------------------|----------------|------|
| 名前 夏新日時 電類 サイズ<br>2018/10/10/10 7:28 XSL スタイルシート 156 K8<br>49500020562030122.xsl 2018/10/10 7:28 XSL スタイルシート 156 K8<br>49500020562030122.01.xml 2018/10/10 7:28 XML ドキュメント 4 K8<br>CML ドキュメント 7 K8                                                                                                    |              | « eGov > 20181010160 | 092  | v Ö                                               | 20181010160925398の物 | 食奈             | ۶    |
|                                                                                                    | 名前           | ^                    | 更新   | 日時                                                | 種類                  | サイズ            |      |
| 495000020562030122_01.xml         2018/10/10 7:28         XML ドキュメント         4 KB           kousei.xml         2018/10/10 7:28         XML ドキュメント         7 KB                                                                                                    | 495000020    | 562030122.xsl        | 2018 | /10/10 7:28                                       | XSL スタイルシート         | 156 KB<br>4 KB |      |
| Kousei.xml 2018/10/10 7:28 XMLドキュメント 7 KB     KB     K | 495000020    | 562030122_01.xml     | 2018 | /10/10 7:28                                       | XML ドキュメント          |                |      |
|                                                                                                    | 📄 kousei.xm  | (                    | 2018 | /10/10 7:28                                       | XML ドキュメント 7 KB     |                |      |
| Leishutudaiko.pdf 2018/10/10 7:28 Adobe Acrobat D 78 KB                                                                                                    | 🗟 teishutuda | iko.pdf              | 2018 | /10/10 7:28                                       | Adobe Acrobat D     |                |      |
| 回復日                                                                                                    | 個の項目         |                      |      |                                                   |                     |                | 1935 |

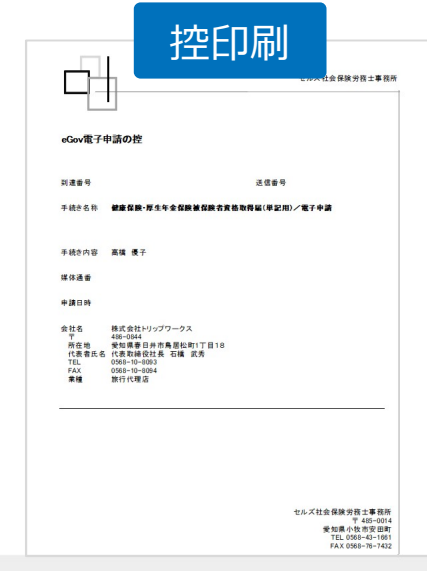

● 上記操作は送信後にもおこなえます。

#### 申請後に状況がエラーとなった場合

送信後、状況がエラーとなった場合は、ボタンをクリックしエラー内容を確認してください。

あらためてエラー個所を修正し、電子申請データを作成し直して送信してください。

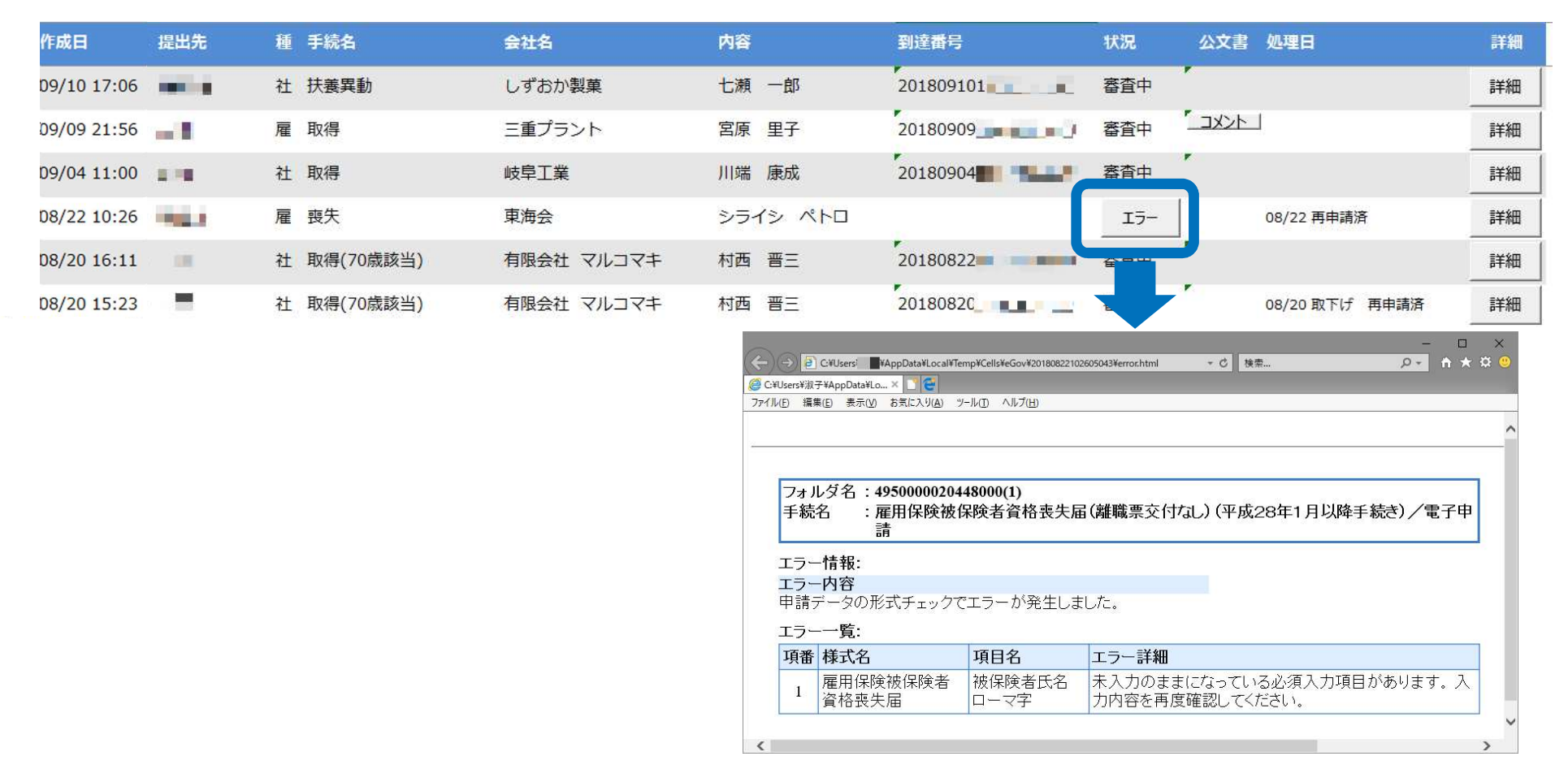

- エラーとなった手続きは行政に到達していません。
- 一度申請したデータは、エラー個所のみを直し再申請できないため、届出を作成し直す必要があります。